# SISTEM INFORMASI BIMBINGAN

Sistem informasi bimbingan adalah sistem informasi yang memberikan layanan proses administrasi dan pembimbingan penyusunan tugas akhir secara online.

Secara garis besar proses pembimbingan dibagi dalam beberapa tahap meliputi :

- 1. Tahap praproposal
- 2. Tahap pembimbingan proposal
- 3. Tahap proposal
- 4. Tahap pembimbingan tugas akhir
- 5. Tahap ujian tugas akhir.

Pada masing-masing tahap pengguna yang terlibat adalah mahasiswa, dosen, dan koordinator TA. Pada setiap tahapan dapat dipantau kemajuan dari masing-masing mahasiswa berkaitan dengan penyusunan tugas akhirnya.

Masing-masing pengguna sistem menggunakan alamat email dan password email sebagai usename dan password karena sistem telah menggunakan SSO (Single Sign On).

Praposal diajukan oleh mahasiswa dengan mengajukan masalah yang akan diteliti melalui formulir berikut :

| 6          | Tambah permasalal     | nan                       | ×  |
|------------|-----------------------|---------------------------|----|
| FA         | Judul*                | Judul                     | *  |
| *          | Permasalahan*         | Permasalahan              |    |
|            |                       |                           |    |
| dig<br>Pra | Alasan                | Alasan                    |    |
| ĉ          |                       |                           |    |
| ,đg<br>pe  | Jenis Tugas<br>Akhir* | Tugas Akhir Skripsi (TAS) |    |
|            | Kategori              | Pilih •                   |    |
|            |                       | Subyek                    | I  |
|            | Setting Pene          | litian                    |    |
|            |                       |                           | By |

Mahasiswa dapat mengajukan lebih dari satu masalah.

|                                             |                                                      |              |                               |                |                     |      |     | 🗇 Log out |   |  |
|---------------------------------------------|------------------------------------------------------|--------------|-------------------------------|----------------|---------------------|------|-----|-----------|---|--|
| FAOZAN TRI NUGROHO<br>SIBIMTA account -     | 💡 Pengajuan Masalah<br>Pengajuan / Pengajuan Masalah |              |                               |                |                     |      |     |           | å |  |
| 番 Home                                      | 👁 Penambahan data berhasil disimpan.                 |              |                               |                |                     |      |     | ,         | c |  |
| 🕰 Pengajuan 🗸 🗸                             |                                                      |              |                               |                |                     |      |     |           |   |  |
| 💡 Pengajuan Masalah                         |                                                      |              |                               |                |                     |      | ~ . | ××        |   |  |
| 🖉 Pengajuan Proposal 🛗 Jadwal Ujian         | Q Filter data + Tambah pengajuan permasalahan        |              |                               |                |                     |      |     |           |   |  |
| 💐 Bimbingan                                 | Judul 0                                              | Pendamping 0 | Jenis                         | Kategori (     | Lokasi Penelitian 🕴 | Aksi |     |           |   |  |
| Praproposal                                 | PENYUSUNAN MEDIA PENDIDIKAN                          |              | Tugas Akhir Skripsi (TAS)     | PTK/Kualitatif |                     | œ    | ×®  |           |   |  |
| 🗂 Bimbingan                                 | PENYUSUNAN MEDIA PEMBELAJARAN                        |              | Tugas Akhir Karya Seni (TAKS) | Kuantitatif    |                     | ø    | × @ |           |   |  |
| र्श्वयू Kesedian jadwal dosen<br>pembimbing | Showing 1 to 2 of 2 entries                          |              |                               |                |                     |      |     |           |   |  |

Berdasar usul dari mahasiswa, koordinator TA menyetujui dan menunjuk dosen pendamping penyusunan proposal lewat formulir berikut :

|                                                                                                |                                                          |                                                                                                    |                  |                                                   |            |                               | ~ 2   |
|------------------------------------------------------------------------------------------------|----------------------------------------------------------|----------------------------------------------------------------------------------------------------|------------------|---------------------------------------------------|------------|-------------------------------|-------|
| Filter data                                                                                    |                                                          |                                                                                                    |                  |                                                   |            |                               |       |
|                                                                                                |                                                          |                                                                                                    | tudul            |                                                   | Bondomning | Ionia                         | Aleri |
| odi/Fakultas                                                                                   | v                                                        |                                                                                                    |                  |                                                   | Pendamping | Jenis                         |       |
| PEND. BAHASA & SASTRA IND - !                                                                  |                                                          | 12201241030/                                                                                                    | PENTOSONAN MEDIA | PEMBELAJARAN                                      |            | Tugas Aknir Karya Seni (TAKS) | 🖻 📼   |
| kultas Bahasa dan Seni                                                                         |                                                          | FAOZAN TRI NUGROHO                                                                                                    | PENYUSUNAN MEDIA | PENDIDIKAN                                        |            | Tugas Akhir Skripsi (TAS)     | •     |
| owing 1 to 1 of 1 entries                                                                      |                                                          |                                                                                                    |                  |                                                   |            |                               |       |
|                                                                                                |                                                          |                                                                                                    |                  |                                                   |            |                               |       |
|                                                                                                |                                                          |                                                                                                    |                  |                                                   |            |                               |       |
| Permasalahan                                                                                   | Peny                                                     | usunan media pembelajaran                                                                                                    |                  |                                                   |            |                               |       |
|                                                                                                |                                                          |                                                                                                    |                  |                                                   |            |                               |       |
| Alasan                                                                                         | Alasa                                                    | in                                                                                                    |                  |                                                   |            |                               |       |
| Alasan<br>Jenis Tugas Akhir                                                                    | Alasa<br>Tugas                                           | ın<br>i Akhir Karya Seni (TAKS)                                                                                                    | ٩                |                                                   |            |                               |       |
| Alasan<br>Jenis Tugas Akhir<br>Kategori                                                        | Alasa<br>Tuga<br>Kuan                                    | in<br>1 Akhir Karya Seni (TAKS)<br>Statif                                                                                                    | 0                |                                                   |            |                               |       |
| Alasan<br>Jenis Tugas Akhir<br>Kategori<br>Populasi &Sampel<br>Penelitian                      | Alasa<br>Tugas<br>Kuan<br>ad<br>Nar<br>NiP               | in<br>i Akhir Karya Seni (TAKS)<br>titatif<br>************************************                                                                                    | •                | Paradigma/tata<br>hubungan variabel<br>penelitian |            |                               |       |
| Alasan<br>Jenis Tugas Akhir<br>Kategori<br>Populasi &Sampel<br>Penelitian<br>Lokasi Penelitian | Alasa<br>Tuga:<br>Kuan<br>ad<br>Nar<br>NIP<br>Nar<br>NIP | in<br>i Akhir Karya Seni (TAKS)<br>itatif<br><sup>ra</sup> : Budi S.<br>: adminapp<br>a: Aki Devanto S.T., Kom.<br>: 19721282005011001<br>a: Nur Hadi Waryanto S.S.J. | •                | Paradigma/tata<br>hubungan variabel<br>penelitian |            |                               |       |

Dosen yang ditunjuk menyetujui penunjukan sebagai pendamping proposal melalui form berikut :

## **Sy** Bimbingan Praproposal

#### Bimbingan Praproposal

|                                                             |                   |                                  |            |                              |      |                               | ~                       | e <sup>p</sup> |
|-------------------------------------------------------------|-------------------|----------------------------------|------------|------------------------------|------|-------------------------------|-------------------------|----------------|
| Q Filter data                                               |                   |                                  |            |                              |      |                               |                         |                |
| Prodi Fakultas                                              | ♦ Ma              | hasiswa                          | <b>♦</b> M | lasalah                      | \$   | Judul                         | \$<br>Judul Translate 🗧 |                |
| PEND. BAHASA & SASTRA IND - S1/<br>Fakultas Bahasa dan Seni | 122<br>FAC        | 201241030/<br>DZAN TRI NUGROHO   | Pe         | enyusunan media pembelajaran |      | PENYUSUNAN MEDIA PEMBELAJARAN |                         |                |
| Showing 1 to 1 of 1 entries                                 |                   |                                  |            |                              |      |                               |                         |                |
| 0                                                           |                   |                                  |            |                              |      |                               |                         |                |
|                                                             |                   |                                  |            |                              |      |                               |                         |                |
|                                                             |                   |                                  |            |                              |      |                               |                         |                |
|                                                             |                   |                                  |            |                              |      |                               |                         |                |
|                                                             |                   |                                  |            |                              |      |                               |                         |                |
|                                                             |                   |                                  |            |                              |      |                               |                         |                |
|                                                             |                   |                                  |            |                              |      |                               |                         |                |
|                                                             | DOSE              |                                  |            |                              |      |                               |                         |                |
| FORM KESEDIAAN MENJADI                                      | DOSE              | N PENDAMPING                     |            |                              |      |                               |                         |                |
| FORM KESEDIAAN MENJADI<br>Apakah anda ya                    | i DOSE<br>kin aka | N PENDAMPING<br>an 'Menerima' se | baga       | ai dosen pendamping untu     | ık I | lahasiswa tersebut?           |                         |                |
| ORM KESEDIAAN MENJADI<br>Apakah anda ya                     | l DOSE            | N PENDAMPING<br>an 'Menerima' se | baga       | ai dosen pendamping untu     | ik I | fahasiswa tersebut?           | Ratal                   | impag          |

:0

Setelah menyetujui penunjukan sebagai dosen pendamping penyusunan proposal, proses pembiimbingan dimulai mahasiswa dengan mengunggah materi bimbingannya.

| ggah materi bimbingan |                               | v 2 <sup>8</sup> |
|-----------------------|-------------------------------|------------------|
| Dosen Pendamping      | Adi Dewanto S.T.,M.Kom.       |                  |
| Permasalahan          | Penyusunan media pembelajaran |                  |
| Judul                 | PENYUSUNAN MEDIA PEMBELAJARAN |                  |
| Judul Translate       |                               |                  |
|                       | Edit Judul                    |                  |

| 0   | Bimbingan Pra<br>Bimbingan Praproposal | proposal                           |     |       |        |                |
|-----|----------------------------------------|------------------------------------|-----|-------|--------|----------------|
| ۲   | UNGGAH FILE MATERI                     |                                    |     |       | ×      |                |
|     | Materi                                 | BAB I Materi                       |     |       |        | u <sup>p</sup> |
|     | Deskripsi                              | Deskripsi                          |     |       |        |                |
| do: | File Materi                            |                                    | ļi. |       |        |                |
| I   |                                        | Telusuri Tidak ada berkas dipilin. |     |       |        |                |
|     |                                        |                                    |     | Batal | Simpan |                |
|     |                                        |                                    |     |       |        |                |

Pada form bimbingan tercatat waktu materi diunggah dan respon dari dosen pembimbing.

| Unggah materi bi          | imbingan  |                               | ~                            |
|---------------------------|-----------|-------------------------------|------------------------------|
| Dosen Pen                 | ndamping  | Adi Dewanto S.T.,M.Kom.       |                              |
| Perm                      | asalahan  | Penyusunan media pembelajaran |                              |
|                           | Judul     | PENYUSUNAN MEDIA PEMBELAJARAN |                              |
| Judul 1                   | Translate |                               |                              |
|                           |           | Edit Judul                    |                              |
| Ē                         | BAB I     |                               |                              |
| 2016-12-23<br>11:06:35+07 | Uraian E  | Bab I                         |                              |
| o seconos ago             |           | Belum ada k                   | oreksi dari dosen pendamping |

Untuk memberi respon, dosen pembimbing mengisikan responnya melalui formulir berikut :

### **Sy** Bimbingan Praproposal

Bimbingan Praproposal

|                                                                |                                       |                                  |                                              |                    | ∨ 2 <sup>2</sup> X                                    |  |  |
|----------------------------------------------------------------|---------------------------------------|----------------------------------|----------------------------------------------|--------------------|-------------------------------------------------------|--|--|
| Q Filter data                                                  |                                       |                                  |                                              |                    |                                                       |  |  |
| Prodi Fakultas                                                 | Mahasiswa 🍦                           | Masalah 🛓                        | Judul $~~~~~~~~~~~~~~~~~~~~~~~~~~~~~~~~~~~~$ | Judul<br>Translate |                                                       |  |  |
| PEND. BAHASA & SASTRA IND -<br>S1/<br>Fakultas Bahasa dan Seni | 12201241030/<br>FAOZAN TRI<br>NUGROHO | Penyusunan media<br>pembelajaran | PENYUSUNAN MEDIA<br>PEMBELAJARAN             |                    | JUDUL<br>Form bimbingan<br>Ijinkan pengajuan proposal |  |  |
| Showing 1 to 1 of 1 entries                                    |                                       |                                  |                                              |                    |                                                       |  |  |

å.

#### 崎 Bimbingan Praproposal

Bimbingan Praproposal

| Đ                         | Materi : BAB   | I               |  |
|---------------------------|----------------|-----------------|--|
| 2016-12-23<br>11:06:35+07 | Deskripsi : Ur | raian Bab I     |  |
| 2 minutes ago             | 🕒 Lihat file   | 🕼 Input catatan |  |

| Bimbingan Praproposal  | proposal                               |                         |
|------------------------|----------------------------------------|-------------------------|
|                        |                                        |                         |
| FORM KOREKSI / CATATAN |                                        | <b>x</b>                |
| Catatan / Koreksi      | Koreksi Bab I                          |                         |
|                        |                                        |                         |
|                        |                                        | Catatan<br>/<br>koreksi |
|                        |                                        |                         |
| File Catatan / Koreksi | Pilih File Tidak ada file yang dipilih |                         |
|                        |                                        | Batal Simpan            |
|                        |                                        |                         |

Sistem akan menampilkan waktu respon dan isi dari respon yang diberikan dosen.

#### **Seg** Bimbingan Praproposal

Bimbingan Praproposal

| Ê                         | Materi : BAB I           |                        |
|---------------------------|--------------------------|------------------------|
| 2016-12-23<br>11:06:35+07 | Deskripsi : Uraian Bab I |                        |
| + minutes ago             | 4 minutes ago            | Koreksi                |
|                           |                          | 2016-12-23 11:11:12+07 |
|                           | t i i hat file           |                        |
|                           |                          |                        |

Mahasiswa dapat melihat respon dari dosen melalui formulir berikut

| Dosen Pend                   | lamping           | Adi Dewanto S.T.,M.Kom.                                     |
|------------------------------|-------------------|-------------------------------------------------------------|
| Perma                        | salahan           | Penyusunan media pembelajaran                               |
|                              | Judul             | PENYUSUNAN MEDIA PEMBELAJARAN                               |
| Judul Ti                     | ranslate          |                                                             |
|                              |                   | Edit Judul                                                  |
| 2016-12-23                   | BAB I<br>Uraian B |                                                             |
| 11:06:35+07<br>5 minutes ago |                   |                                                             |
|                              | 5 mini            | utes ago Koreksi<br>2016-12-23 11:11:12+07<br>Koreksi Bab I |

Setelah dipandang memenuhi, dosen bisa menyetujui proposal dengan klik Ijinkan pengajuan Proposal dari formulir berikut :

#### **Ser** Bimbingan Praproposal

Bimbingan Praproposal

|                                                                |                                       |                                  |                                  |                    | ✓ 2 <sup>2</sup> ×                                         |
|----------------------------------------------------------------|---------------------------------------|----------------------------------|----------------------------------|--------------------|------------------------------------------------------------|
| Q Filter data                                                  |                                       |                                  |                                  |                    |                                                            |
| Prodi Fakultas                                                 | Mahasiswa 🍦                           | Masalah 🛓                        | Judul $\Leftrightarrow$          | Judul<br>Translate |                                                            |
| PEND. BAHASA & SASTRA IND -<br>S1/<br>Fakultas Bahasa dan Seni | 12201241030/<br>FAOZAN TRI<br>NUGROHO | Penyusunan media<br>pembelajaran | PENYUSUNAN MEDIA<br>PEMBELAJARAN |                    | CZ JUDUL<br>C Form bimbingan<br>Ijinkan pengajuan proposal |
| Showing 1 to 1 of 1 entries                                    |                                       |                                  |                                  |                    |                                                            |

Mahasiswa kemudian mengunggah proposal yang telah disetujui melalui form berikut :

| Pengajuan Proposal<br>Pengajuan / Pengajuan Proposal |                 |                         |               |                    |                    |
|------------------------------------------------------|-----------------|-------------------------|---------------|--------------------|--------------------|
|                                                      |                 |                         |               |                    | ✓ x <sup>2</sup> × |
| Q Filter data                                        | ludul Translate | Dosen pendamping        | File Proposal | Ilculan Pembimbing |                    |
| PENYUSUNAN MEDIA PEMBELAJARAN                        | Judar Hanslate  | Adi Dewanto S.T.,M.Kom. | Ø             | osular remonising  | Unggah file        |
| Showing 1 to 1 of 1 entries                          |                 |                         |               |                    |                    |
|                                                      |                 |                         |               |                    |                    |

Mahasiswa mengunggah proposal dan mengusulkan dosen pembimbing

| 1                            | ÷                                                                     | Judul Translate 🛛 🔶                               | Dosen        | pendamping       | File Proposal | Usulan Pembimbin |
|------------------------------|-----------------------------------------------------------------------|---------------------------------------------------|--------------|------------------|---------------|------------------|
| USUNAN MEDIA PEMBELAJARAN    |                                                                       |                                                   | Adi Dev      | anto S.T.,M.Kom. | $\oslash$     |                  |
| ring 1 to 1 of 1 entries     | ad<br>N                                                               | ama : Budi S.<br>IP : adminapp                    |              |                  |               |                  |
| UNGGAH FILE PROPOSA          | N<br>N                                                                | ama : Adi Dewanto S.T.,M<br>IP : 1972122820050110 | .Kom.<br>001 |                  |               |                  |
| File Proposal                | Nama : Nur Hadi Waryanto S.Si.,<br>M.Eng.<br>NIP : 197801192003121002 |                                                   |              | lipilih.         |               |                  |
| Usulan Dosen<br>Pembimbing 1 | Pili                                                                  | h dosen pembimbing                                | *            | ]                |               |                  |
|                              |                                                                       |                                                   |              |                  | Batal         | Simpan           |

Koordinator TA menyetujui proposal dan menentukan dosen pembimbing tugas akhir.

## 🔎 Persetujuan Proposal

Pengajuan / Persetujuan Proposal

| lim 🔶 🛙    | Nama 🗍                | Judul                            | ÷ | Pendamping 🔶               | Usulan Pembimbing                            | File Proposal | Aksi |
|------------|-----------------------|----------------------------------|---|----------------------------|----------------------------------------------|---------------|------|
| 2201241030 | FAOZAN TRI<br>NUGROHO | PENYUSUNAN MEDIA<br>PEMBELAJARAN |   | Adi Dewanto<br>S.T.,M.Kom. | <b>Pembimbing 1:</b> Adi Dewanto S.T.,M.Kom. | lihat file 🖄  | •    |

Q\$

|             | Bookmarks 🛅<br>Persetujuan P     | MyFolder 🗋<br>Proposal | ) 🌱 Tema / Tem | nplate Yii | Penge                 | elola Bic                       | dikmisi† <mark>Z)</mark> žimbra i     | Administration 🭊 | F | iles - SkyDrive 🛛 👩 Ebook  | : Lil | brary   Fre 🛞 DAFTAR NOMOR TE 💽 A        | u-Quran Online Ind | ×    | )g ot |
|-------------|----------------------------------|------------------------|----------------|------------|-----------------------|---------------------------------|---------------------------------------|------------------|---|----------------------------|-------|------------------------------------------|--------------------|------|-------|
| <b>Ab</b>   |                                  | Pilih C                | Oosen Pembimbi | ing 1      | Adi Dewa              | anto S.T                        | .,M.Kom. ×                            | ▲<br>】           |   |                            |       |                                          |                    |      |       |
| lor         |                                  |                        |                |            | Nama<br>NIP<br>Nama   | : Budi S<br>: admir<br>: Adi De | S.<br>napp<br>ewanto S.T.,M.Kom.      |                  |   |                            |       |                                          | Close              | npan | _     |
| pp          |                                  | *                      | Q Filter data  |            | NIP<br>Nama<br>M.Eng. | : 19721<br>: Nur H              | 2282005011001<br>ladi Waryanto S.Si., |                  |   |                            |       |                                          |                    |      |       |
| last        |                                  | <u>`</u>               | Nim 🔶          | Nama       | NIP                   | :19780                          | 01192003121002                        |                  |   | Pendamping                 |       | Usulan Pembimbing                        | File Proposal      | Aksi |       |
| Pen;<br>Per | <b>gajuan</b><br>Igajuan Masalah | ř                      | 12201241030    | FAOZAN     | TRI<br>HO             |                                 | PENYUSUNAN MEDI.<br>PEMBELAJARAN      | A                |   | Adi Dewanto<br>S.T.,M.Kom. |       | Pembimbing 1: Adi Dewanto<br>S.T.,M.Kom. | lihat file 🖪       |      | •     |

Dosen pembimbing yang ditunjuk menyetujui melalui formulir berikut :

| Bimbingar           | 1                  |                                                    |                                        |                  | ( |
|---------------------|--------------------|----------------------------------------------------|----------------------------------------|------------------|---|
| nbingan             |                    |                                                    |                                        |                  |   |
|                     |                    |                                                    |                                        | v 2 <sup>8</sup> | × |
| Q Filter data       |                    |                                                    |                                        |                  |   |
| Nim 🔶               | Nama Mhs           | \$<br>Judul 🔶                                      | Pembimbing                             | Setuju           |   |
| 12201241030         | FAOZAN TRI NUGROHO | PENYUSUNAN MEDIA PEMBELAJARAN<br>Judui translate : | NO. SK :                               |                  |   |
|                     |                    | lihat file proposal 🖄                              | Pembimbing 1 : Adi Dewanto S.T.,M.Kom. |                  |   |
| Showing 1 to 1 of 1 | entries            |                                                    |                                        |                  |   |
|                     |                    |                                                    |                                        |                  |   |

|       | Nim                                                                                  | 🍐 Nama Mhs         |         | Å | Pembimbing |       | Setuju |  |  |
|-------|--------------------------------------------------------------------------------------|--------------------|---------|---|------------|-------|--------|--|--|
| FORM  | KESEDIAAN N                                                                          | MENJADI DOSEN PEME | BIMBING |   |            |       | ×      |  |  |
|       | Apakah anda yakin akan 'Menerima' sebagai dosen pembimbing untuk Mahasiswa tersebut? |                    |         |   |            |       |        |  |  |
|       |                                                                                      |                    |         |   |            |       |        |  |  |
|       |                                                                                      |                    |         |   |            | Batal | Simpan |  |  |
| les 1 |                                                                                      |                    |         |   |            |       |        |  |  |
|       |                                                                                      |                    |         |   |            |       |        |  |  |

Setelah dosen pembimbing menyetujui, SK Pembimbing dapat dicetak melalui E Layanan, proses pembimbingan dapat dimulai setelah SK diterbitkan.

|                |                    |                                                    |                                        | ✓ 2 <sup>2</sup>                       |
|----------------|--------------------|----------------------------------------------------|----------------------------------------|----------------------------------------|
| Q Filter data  |                    |                                                    |                                        |                                        |
| Nim            | Nama Mhs 🔶         | Judul 🍐                                            | Pembimbing                             |                                        |
| 12201241030    | FAOZAN TRI NUGROHO | PENYUSUNAN MEDIA PEMBELAJARAN<br>Judul translate : | <b>NO. SK :</b> SK/001                 | Form bimbingan Ijinkan Pengajuan ujian |
|                |                    | lihat file proposal 🕒                              | Pembimbing 1 : Adi Dewanto S.T.,M.Kom. |                                        |
| Showing 1 to 1 | of 1 entries       |                                                    |                                        |                                        |

Mahasiswa mulai pembimbingan dengan mengisi formulir berikut :

| Bimbingan Bimbingan |                               |
|---------------------|-------------------------------|
|                     |                               |
|                     |                               |
|                     |                               |
| Judul               | PENYUSUNAN MEDIA PEMBELAJARAN |
| Judul Translate     |                               |
|                     | Unggah materi bimbingan       |
|                     |                               |
|                     |                               |
|                     |                               |
|                     |                               |
|                     |                               |

|     | Bimbingan         |                                    |       |        |     |  |
|-----|-------------------|------------------------------------|-------|--------|-----|--|
| U   | NGGAH FILE MATERI |                                    |       | ×      |     |  |
|     | Materi            | Materi                             |       |        | 2 × |  |
|     | Deskripsi         | Deskripsi                          |       |        |     |  |
| los |                   |                                    |       |        |     |  |
| L   | File Materi       | Telusuri Tidak ada berkas dipilih. |       |        |     |  |
|     |                   |                                    | Batal | Simpan |     |  |
|     |                   |                                    |       |        |     |  |

### 💾 Bimbingan

| Bimbingan              |                                |                           |                         |         |                                         |                  |
|------------------------|--------------------------------|---------------------------|-------------------------|---------|-----------------------------------------|------------------|
|                        |                                |                           |                         |         |                                         |                  |
|                        |                                |                           |                         |         |                                         | $\nabla = e^{2}$ |
|                        |                                | Judul                     | PENYUSUNAN MEDIA PEMBEI | LAJARAN |                                         |                  |
|                        | Judul Tra                      | anslate                   | Unggah materi bimbingan |         |                                         |                  |
| 201<br>11:40<br>8 seco | 6-12-23<br>0:35+07<br>onds ago | <b>Bab I</b><br>Deskripsi | Bab I                   |         |                                         |                  |
|                        |                                |                           |                         |         | Belum ada koreksi dari dosen pendamping |                  |
|                        |                                | 🕒 Lihat                   | file                    |         |                                         |                  |

## Respon dari pembimbing dilakukan lewat sistem

| Bimbingan Bimbinga | 1                                                                                       |     | \$ |
|--------------------|-----------------------------------------------------------------------------------------|-----|----|
| ← Kembali ke ha    | laman table data                                                                        | v 2 | ×  |
| NIM<br>Iudul Tra   | NAMA     12201241030 / FAOZAN TRI NUGROHO       Judul     PENYUSUNAN MEDIA PEMBELAJARAN |     |    |
| 2016-12-23         | Bab I<br>Deskripsi Bab I                                                                |     |    |
| 1 minute ago       | Koreksi :<br>Koreksi Bab I                                                              |     |    |
|                    | 译 Lihat file                                                                            |     |    |

Jika dinilai sudah memenuhi syarat, dosen pembimbing mengesahkan naskah tugas akhir dengan klik Ijinkan ujian

| Q Filter data                                                            |                              |                                                                                                    |               |                                                         |               |                            |
|--------------------------------------------------------------------------|------------------------------|----------------------------------------------------------------------------------------------------|---------------|---------------------------------------------------------|---------------|----------------------------|
| Nim 🗍                                                                    | Nama Mhs                     | \$ Judul                                                                                                    | ÷ P           | embimbing                                               |               |                            |
| 12201241030                                                              | FAOZAN TRI NUGROHO           | PENYUSUNAN MEDIA P<br>Judul translate :                                                                       | EMBELAJARAN N | NO. SK : SK/001                                         | Form bimbinga | an Ijinkan Pengajuan ujian |
|                                                                          |                              | lihat file proposal 🖄                                                                                         | P             | embimbing 1 : Adi Dewanto S.T.,M                        | l.Kom.        |                            |
| Showing 1 to 1                                                           | 1 of 1 entries               |                                                                                                    |               |                                                         |               |                            |
|                                                                          |                              |                                                                                                    |               |                                                         |               |                            |
|                                                                          |                              |                                                                                                    |               |                                                         |               |                            |
|                                                                          |                              |                                                                                                    |               |                                                         |               |                            |
|                                                                          |                              |                                                                                                    |               |                                                         |               |                            |
|                                                                          |                              |                                                                                                    |               |                                                         |               |                            |
|                                                                          |                              |                                                                                                    |               |                                                         |               |                            |
|                                                                          |                              |                                                                                                    |               |                                                         |               |                            |
|                                                                          |                              |                                                                                                    |               |                                                         |               |                            |
|                                                                          |                              |                                                                                                    |               |                                                         |               |                            |
|                                                                          |                              |                                                                                                    |               |                                                         |               |                            |
| Direkina                                                                 |                              |                                                                                                    |               |                                                         |               |                            |
| Bimbing                                                                  | ;an                          |                                                                                                    |               |                                                         |               |                            |
| Bimbing                                                                  | an                           |                                                                                                    |               |                                                         |               |                            |
| Bimbing                                                                  | an                           |                                                                                                    |               |                                                         |               |                            |
| Bimbing                                                                  | an                           |                                                                                                    |               |                                                         |               |                            |
| Bimbing                                                                  | an                           |                                                                                                    |               |                                                         |               |                            |
| Bimbing<br><sub>ngan</sub><br>Perubahan dat                              | jan<br>a berhasil disimpan.  |                                                                                                    |               |                                                         |               |                            |
| Bimbing<br><sub>ngan</sub><br>?erubahan dat                              | ;an<br>a berhasil disimpan.  |                                                                                                    |               |                                                         |               |                            |
| Bimbing<br>ngan<br>Perubahan data                                        | (an<br>a berhasil disimpan.  |                                                                                                    |               |                                                         |               |                            |
| Bimbing<br><sub>ngan</sub><br><sup>9</sup> erubahan dat                  | jan<br>a berhasil disimpan.  |                                                                                                    |               |                                                         |               |                            |
| Bimbing<br>ngan<br>Perubahan dat                                         | 3a N<br>a berhasil disimpan. |                                                                                                    |               |                                                         |               | ~ ~                        |
| Bimbing<br><sub>ngan</sub><br>Perubahan dat                              | ;an<br>a berhasil disimpan.  |                                                                                                    |               |                                                         |               | ✓ ✓                        |
| Bimbing<br>ngan<br>Perubahan dat                                         | a berhasil disimpan.         |                                                                                                    |               |                                                         |               | v 2                        |
| Bimbing<br>ngan<br>Perubahan data                                        | jan<br>a berhasil disimpan.  |                                                                                                    |               |                                                         |               | ~ ~                        |
| Bimbing<br>ngan<br>Perubahan dat<br>Filter data                          | a berhasil disimpan.         | ↓ Judul                                                                                                    |               | Pembimbing                                              |               | ~ ~                        |
| Bimbing<br>ngan<br>Perubahan dat.<br>t Filter data                       | a berhasil disimpan.         | Judul                                                                                                    |               | Pembimbing                                              |               | × *                        |
| Bimbing<br>ngan<br>Perubahan data<br>K Filter data<br>im ¢<br>2201241030 | a berhasil disimpan.         | Judul                                                                                                    | PEMBELAJARAN  | Pembimbing     NO. 5K : 5K/001                          |               |                            |
| Bimbing<br>ngan<br>Perubahan dat<br>K Filter data<br>Im ¢                | a berhasil disimpan.         | Judul PENYUSUNAN MEDIA<br>Judul translate :                                                                   | PEMBELAJARAN  | Pembimbing     No. sk : 5k/001                          | Form          | bimbingan                  |
| Bimbing<br>ngan<br>Perubahan dat<br>Filter data<br>Im ¢<br>22201241030   | a berhasil disimpan.         | <ul> <li>♦ Judul</li> <li>PENYUSUNAN MEDIA</li> <li>Judul translate :</li> <li>Iihat file proposal</li> </ul> | PEMBELAJARAN  | Pembimbing NO. 5K : 5K/001 Pembimbing 1 : Adi Dewanto 6 | Form          | bimbingan                  |
| Bimbing<br>ngan<br>Perubahan dat<br>K Filter data<br>im ¢                | a berhasil disimpan.         | Judul PENYUSUNAN MEDIA Judul translate : Lihat file proposal                                                  | PEMBELAJARAN  | Pembimbing NO. 5K : 5K/001 Pembimbing 1 : Adi Dewanto 5 | 5.T.,M.Kom.   | bimbingan                  |

## Mahasiswa mengunggah naskah TA untuk ujian

| Jadwal Ujian<br>engajuan / Jadwal Ujian |                       |                     |         |             |             |   |
|-----------------------------------------|-----------------------|---------------------|---------|-------------|-------------|---|
|                                         |                       |                     |         |             | v 2         | ж |
| Q Filter data                           |                       |                     |         |             |             |   |
| Judul                                   | \$<br>Judul Translate | \$<br>Tgl Ujian 🛛 🔶 | Pukul 🔶 | File Naskah | Unggah file |   |
| PENYUSUNAN MEDIA PEMBELAJARAN           |                       |                     | s/d     | 0           | ±.          |   |
| Showing 1 to 1 of 1 entries             |                       |                     |         |             |             |   |
|                                         |                       |                     |         |             |             |   |
|                                         |                       |                     |         |             |             |   |
|                                         |                       |                     |         |             |             |   |

## 🛗 Jadwal Ujian

|                               |                 |               |         |              | ✓ 2 <sup>3</sup> 1 |
|-------------------------------|-----------------|---------------|---------|--------------|--------------------|
| Q Filter data                 |                 |               |         |              |                    |
| Judul                         | Judul Translate | Tgl Ujian 🛛 🗍 | Pukul 🔶 | File Naskah  | Aksi               |
| PENYUSUNAN MEDIA PEMBELAJARAN |                 |               | s/d     | lihat file 🗳 | £                  |
| Showing 1 to 1 of 1 entries   |                 |               |         |              |                    |
|                               |                 |               |         |              |                    |

30

Koordinator TA menyusun jadwal ujian dan penguji berdasarkan pengajuan dari mahasiswa

|                                   |   |                               |   |             |                   |             |                 |              | × 2      |
|-----------------------------------|---|-------------------------------|---|-------------|-------------------|-------------|-----------------|--------------|----------|
| Q Filter data                     |   |                               |   |             |                   |             |                 |              |          |
| Mahasiswa                         | ¢ | Judul                         | ÷ | Tgl Ujian 🔶 | Jam Ujian Awal  🍦 | Ruang Ujian | Nama Penguji  🍦 | File Naskah  | Aksi     |
| 12201241030<br>FAOZAN TRI NUGROHO | 1 | PENYUSUNAN MEDIA PEMBELAJARAN |   |             | s/d               |             | :               | lihat file 🕒 | Ø JADWAL |

| Pengaturan Ujian             | Yu 💾 Pengelola Bidi | misi | Zimbi | ra Admini | stration    | Files - Sky | yprive (m) Ebook Library   Fre | O DAFTAR NOMOR TE | Al-Quran Online | × 1    |
|------------------------------|---------------------|------|-------|-----------|-------------|-------------|--------------------------------|-------------------|-----------------|--------|
| Pukul                        | Pukul Awal          | 0    | s/d   | Pukul     | Akhir       | 0           |                                |                   |                 |        |
| Tanggal Ujian                | Tanggal ujian       |      |       | ĉ         | <b>^</b>    |             |                                |                   |                 |        |
| Hor Ruang ujlan              | Pilih ruang ujian   |      |       | •         |             |             |                                |                   |                 |        |
| Pilih Dosen Penguji 1        | Pilih dosen pengu   | ji   |       | *         | \$<br>Ketua | \$          |                                |                   |                 |        |
| Ma: Pilih Dosen Penguji 2    | Pilih dosen pengu   | ji   |       | *         | \$<br>Ketua | \$          |                                |                   |                 |        |
| Pen<br>Pilih Dosen Penguji 3 | Pilih dosen pengu   | ii   |       | *         | \$<br>Ketua | \$          |                                |                   |                 |        |
| Bli<br>rop                   |                     |      |       |           |             |             |                                |                   |                 |        |
| Bin                          |                     |      |       |           |             |             |                                |                   | Close           | Simpan |
| SK Pembimbing                |                     |      |       |           |             |             |                                |                   |                 |        |

| Pengaturan Ujian      |                                                                                                 |                       |                    |                                   |                   |           |               | ×    | og ot |
|-----------------------|-------------------------------------------------------------------------------------------------|-----------------------|--------------------|-----------------------------------|-------------------|-----------|---------------|------|-------|
| Pukul                 | 08:00                                                                                           | 0                     | s/d                | 10:00                             | 0                 |           |               |      |       |
| Tanggal Ujian         | 2016-12-29                                                                                      |                       |                    | Ľ                                 |                   |           |               |      |       |
| Ruang ujian           | R. Ujian Skripsi 1 (I                                                                           | B.01.1.20             | 0.02)              | x *                               |                   |           |               |      |       |
| Pilih Dosen Penguji 1 | Adi Dewanto S.T.,M.Kom. (197212282005011001)<br>Adi Dewanto S.T.,M.Kom. (197212282005011001)× ▼ |                       |                    |                                   |                   |           | ¢<br>Ketua ¢  |      |       |
| Pilih Dosen Penguji 2 | Nur Hadi Warvan<br>Nur Hadi Waryant                                                             | to S.Si<br>o S.Si., M | M.Eng.<br>.Eng. (1 | (1978011920031<br>978011920031210 | 21002)<br>102)× ▼ |           | Sekretaris \$ |      |       |
| Pilih Dosen Penguji 3 | Budi S. (adminap<br>Budi S. (adminapp                                                           | מ)<br>)               |                    | x T                               | ¢                 | Anggota 💠 |               |      |       |
|                       |                                                                                                 |                       |                    |                                   |                   |           |               |      |       |
| t<br>F                |                                                                                                 |                       |                    |                                   |                   |           | Close Sir     | npan |       |
| Pembimbing            |                                                                                                 |                       |                    |                                   |                   |           |               |      |       |

| Mahasiswa                            | ≜ Iudul                          |   | Tel Uiian 🛔    | lam Uijan Awal 💧         | Ruang Ilijan 💧                        | Nama Penguii 💧                                                       | File Naskah  | Aksi     |
|--------------------------------------|----------------------------------|---|----------------|--------------------------|---------------------------------------|----------------------------------------------------------------------|--------------|----------|
| Turiusistru                          | Juuu                             | v | i Bi Ojiuni V  | Juni ojiun Anu           | wang ojian                            | Numu i engaji                                                        | The Huskutt  | Anal     |
| 12201241030<br>FAOZAN TRI<br>NUGROHO | PENYUSUNAN MEDIA<br>PEMBELAJARAN |   | 2016-12-<br>29 | 08:00:00 s/d<br>10:00:00 | R. Ujian Skripsi 1(<br>B.01.1.20.02 ) | Ketua : Budi S.<br>Sekretaris : Susanto<br>Anggota : Eric<br>Nicolae | lihat file 🖄 | 0 JADWAL |

Mahasiswa bisa melihat jadwal ujian yang ditetapkan oleh Koordinator TA

| Hadwal Ujian<br>Pengajuan / Jadwal Ujian |   |                 |             |                       |              |                    |
|------------------------------------------|---|-----------------|-------------|-----------------------|--------------|--------------------|
| Q Filter data                            |   |                 |             |                       |              | ✓ 2 <sup>3</sup> × |
| Judul                                    | ¢ | Judul Translate | Tgl Ujian 🔶 | Pukul 👌               | File Naskah  | Aksi               |
| PENYUSUNAN MEDIA PEMBELAJARAN            |   |                 | 2016-12-29  | 08:00:00 s/d 10:00:00 | lihat file 🖄 | <u>1</u>           |